# **Quick Start User Manual: LEfilter**

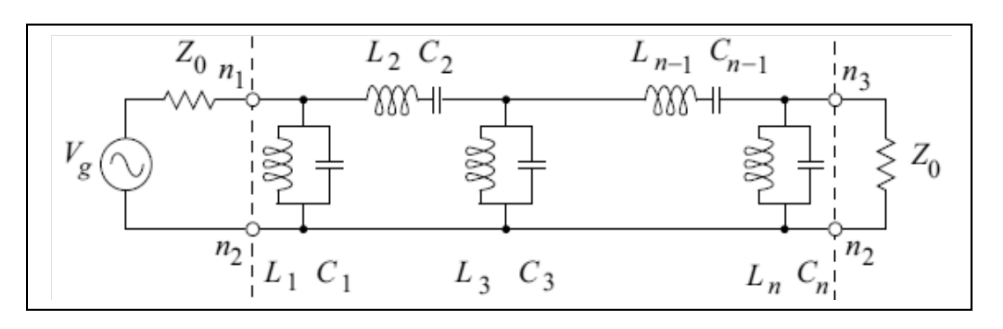

# **1.0 Getting Ready:**

The software product you purchased is located inside a ZIP file that you can open, by following these steps:

- 1. Double-click on the ZIP file you purchased. This action starts the ZIP Wizard application, which contains the software product.
- 2. The ZIP Wizard automatically opens the software product you purchased and stores it inside your computer.
- 3. Once the software product is unzipped, right-click on the application's *filename* and single-click: "Extract". This action will extract all files located inside the software product and store them inside your computer:
  - a. *LEfilter.exe*: The executable software product.
  - b. *LEfilter.DEF*: Default Data File read by *LEfilter.exe*
  - c. *LPFILTER.DAT*: Default Input Data file for a Lumped Element Lowpass Filter.
  - d. *HPFILTER.DAT*: Default Input Data file for a Lumped Element Highpass Filter.
  - e. *BPFILTER.DAT*: Default Input Data file for a Lumped Element Bandpass Filter.
  - f. *BSFILTER.DAT*: Default Input Data file for a Bandstop Filter.
  - g. *Quick Start User Manual*: This User Manual.
  - h. *License*: License Agreement for the software product.
- 4. NOTE: All files unzipped inside your computer must be located in the same file folder, since several Data Files are read by the executable software product.
- 5. Open the License Agreement so you know the terms & conditions for using the software product. Return the software product for a full refund if you do not agree with those terms & conditions, as stated in the License Agreement.
- 6. Open the Default Data File: *LEfilter.DEF* using Notepad and read the description contained inside.

Once the above software files are extracted and stored inside your computer, just double-click on the executable file to start using the product.

## 2.0 How I Works:

Software product: *LEfilter.exe* performs Electrical Synthesis and Frequency Analysis of Lowpass, Highpass, Bandpass or Bandstop Lumped Element Filters constructed with lumped-element inductors and capacitors.

Atlanta RF LLC Office: 770-645-0315 www.AtlantaRF.com

Version 1.0; Release Nov-2012

The executable file: *LEfilter.exe* reads the Default Data File: *LEfilter.DEF* each time you start the program. As such, you can change Data Entries inside *LEfilter.DEF* to suite your most common Lumped Element Filter designs, using the guidelines written in *LEfilter.DEF*.

When you start using the software product, you are asked to enter key design parameters for your Lumped Element Filter. If you press <ENTER> on your computer's keyboard, the software product uses the Data Entry from your Default Data File: *LEfilter.DEF* for that design parameter. As such, you can change any/all Data Entries in *LEfilter.DEF* to suite your most common Lumped Element Filter designs, without having to enter those values when asked by the executable file: *LEfilter.exe*. Just press <ENTER> on your computer's keyboard and your Default Data values are used for that Data entry by the software product.

Figure 2-1 shows the baseline data entries for Default Data file: *LEfilter.DEF*.

Certain design parameters have a "default answer", shown as an asterisk (\*), which enables you to press  $\langle ENTER \rangle$  on your keyboard, if that "default answer" (= \*) is your selection.

Lastly, all Data entries (including Default Data entries) are included in the Output Data format so you know the basis for your Synthesis and for your Analysis of Lumped Element Filters.

Most data entries are straight-forward and easy to understand for those skill-at-the-art of RF/microwave design......and those not-so-skilled. So, let us know where improvements are needed as you operate the software product.

#### **3.0 Screen Shots: Input Data**

Screen-shots for User Input Data entry are shown in Figures 3-1 and Figure 3-2 for Electrical Synthesis and for Frequency Analysis of your Lumped Element Filters, respectively.

#### 4.0 Screen Shots: Output Data

Screen-shots of Output Data calculated by the software product are shown in Figures 4-1 and Figure 4-2 for Electrical Synthesis and for Frequency Analysis of your Lumped Element Filters, respectively.

The Output Data from the software product can be stored in a User-defined filename:

- A. Enter a *filename*.**xls** for storage in a spreadsheet.
- B. Enter *filename.doc* for Output Data storage in a word processor.
- C. Enter *filename*.**txt** for Output Data storage as a text file.

The Output Data files can be used for presentations to your Customers, e-mails to your colleagues, and for graphical plots of your Output Data.

#### 5.0 User Data Files:

For the Analysis Option, the software product reads a User's Input Data filename to analyze the Frequency response of electrical circuit planned for manufacture of your Lumped Element Filter.

You can create any number of User Input Data files, each of which defines the actual electrical circuit of your Lumped Element Filters. Once created, you can enter that Input Data filename

Atlanta RF LLC Office: 770-645-0315 www.AtlantaRF.com

when asked by the software product, for Frequency Analysis and for comparison with actual measured data for that design.

### 6.0 Software Bugs

Every effort has been applied to minimize "software bugs" inside the software product. Yet, we invite all Users to notify us if you find one. Many thanks!

Inside the software product, you will find "User-friendly Error Traps", which identify errors in your Data Entry. The software product notifies you when an error is detected and asks for a different Data Entry, so the software product performs within the proper technical bounds for the technology.

## 7.0 Customer Satisfaction:

Many thanks for purchasing our RF/microwave CAE software product. We hope you find the product useful in your high frequency designs, both in Synthesis of your designs and in Analysis of your designs. Please let us know where our software product can be improved, and what your needs are for another software product you could use. . . . . . perhaps we can develop that software product for you.

Our best regards. . . . . . .

AtlantaRF

Atlanta RF LLC Office: 770-645-0315 www.AtlantaRF.com

| This file: LEfilter.DE | EF con | tains all Default Data values read by Program: LEfilter.exe   |
|------------------------|--------|---------------------------------------------------------------|
| 0.02                   | :AM    | = Passband Amplitude Ripple (Chebyshev response)dB            |
| 40.0                   | :A1    | = Attenuation at out-of-band skirt frequency (F1)dB           |
| 200.0                  | :FC1   | = Low-pass/High-pass cut-off frequencyMHz                     |
| 400.0                  | :FH1   | = Band-pass/Band-stop upper passband cut-off frequencyMHz     |
| 200.0                  | :FL1   | = Band-pass/Band-stop lower passband cut-off frequencyMHz     |
| 800.0                  | :Fmax  | = Maximum Analysis FrequencyMHz                               |
| 25.0                   | :Fmin  | = Mimimum Analysis FrequencyMHz                               |
| FILTER.DAT             | :FNI   | = Default Input Data filename for your Filter                 |
| LEfilter.DAT           | :FNO   | = Default filename for your Output Data Storage               |
| 300.0                  | :F1    | = Skirt frequency for out-of-band AttenuationMHz              |
| 25.0                   | :Fstep | = Analysis Frequency Step SizeMHz                             |
| 10.0                   | :N     | = Number of Sections in your Filter                           |
| 0.0                    | :ZIL   | = Imaginary part of Load impedanceOhms                        |
| 0.0                    | :ZIS   | = Imaginary part of Source impedanceOhms                      |
| 50.0                   | :Zo    | = System characteristic ImpedanceOhms                         |
| 50.0                   | :ZRL   | = Real part of load impedanceOhms                             |
| 50.0                   | :ZRS   | <ul> <li>Real part of source impedanceOhms</li> </ul>         |
|                        |        |                                                               |
|                        | 1      | The first 20 characters in each line are read by LEfilter.exe |

Default Data File: LEfilter.DEF is read by RF/microwave software product: LEfilter.exe when you start the program. As such, the executable file (LEfilter.exe) and this Default Data File (LEfilter.DEF) must be located in the same Folder or Subfolder in your computer.

The executable program (LEfilter.exe) reads the first 20 characters in each line from LEfilter.DEF, so keep those first 20 characters for data, and do not shorten any line in this Default Data File: LEfilter.DEF.

The User is invited to change any/all data values in LEfilter.DEF to data values that you commonly use for your RF/microwave designs of Lumped-element Low/Highpass & Bandpass/stop Filters, so you do not have to enter data values when prompted by LEfilter.exe (just press ENTER on your computer's keyboard and your Default Data values will be assigned to that data entry).

NOTE: The default data values shown above are for 10-section Chebyschev Lowpass Filter with a cut-off frequency = 200MHz that is analyzed from 50MHz to 800MHz in 50MHz step size.

Thank you for choosing Atlanta RF for your RF/microwave CAE software products.

Figure 2-1: Baseline data entries (and Instructions) in Default Data file: LEfilter.DEF

Atlanta RF LLC Office: 770-645-0315 www.AtlantaRF.com

Copyright 2012 Atlanta RF Software (www.AtlantaRF.com) **RF/Microwave Computer-Aided Engineering Software** Program: LEfilter (v. 1.0) Date:10/20/2012 This Program performs Electrical SYNTHESIS and Frequency ANALYSIS of Lumped Element Low-Pass, High-Pass, Band-Pass and Band-Stop Filters having a Chebyscheff or Butterworth response across their passband. Please select a Program FUNCTION: 1 = Frequency ANALYSIS of a known Filter Design. \*2 = Electrical SYNTHESIS of a new Filter design. Program FUNCTION selected = 2 Please select an OPTION for Filter Design: \*1 = Chebyschev (Equi-ripple) Response. User Data 2 = Butterworth (Maximally flat) Response. Entries are Response OPTION selected = 1 shown in **RED text** Please select a Filter DESIGN for Synthesis: \*1 = Low Pass Filter. 2 = High Pass Filter. 3 = Band Pass Filter. 4 = Band Stop Filter. Filter DESIGN selected = 1 Please enter the following DESIGN DATA: -Low Pass Cutoff Frequency (FC1), MHz = 200.0 -Passband Amplitude Ripple (Am), dB = 0.02 -Resultant Passband VSWR level = 1.145 -Number of sections in Filter (N) = (No Entry) -Out of Band Skirt Frequency (F1), MHz = 300.0 -Attenuation at Skirt Freq. (A1), dB = 40.0 -Number of sections needed in Filter = 9 -Actual Attenuation at 300.00 MHz, dB = 45.86 -Impedance Level of System (Zo), Ohms = 50.0 Is Output Data STORAGE desired (1=YES) = 1 Enter a FILENAME (up to 20 characters) for Output Data storage: -Enter: Filename.xls for storage in a spreadsheet -Enter: Filename.doc for storage in a word processor -Enter: Filename.txt for storage as a text document Enter your FILENAME for Output Data Storage: LEfilter-SYN.DAT

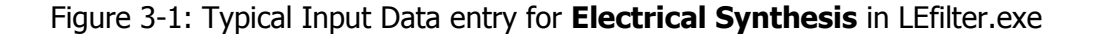

Atlanta RF LLC Office: 770-645-0315

Copyright 2012 Atlanta RF Software (www.AtlantaRF.com) **RF/Microwave Computer-Aided Engineering Software** Program: LEfilter (v. 1.0) Date:10/20/2012 This Program performs Electrical SYNTHESIS and Frequency ANALYSIS of Lumped Element Low-Pass, High-Pass, Band-Pass and Band-Stop Filters having a Chebyscheff or Butterworth response across their passband. Please select a Program FUNCTION: 1 = Frequency ANALYSIS of a known Filter Design. \*2 = Electrical SYNTHESIS of a new Filter design. Program FUNCTION selected = 1 User Data Entries are Select an OPTION for Analysis of Electrical Circuit: shown in 1 = User enters values for Filter's Circuit Elements. **RED text** \*2 = User enters Data Filename for Circuit Elements. Analysis OPTION selected = 2 Enter a FILENAME that contains Circuit Elements for your Filter's Design (up to 20 characters) = **FILTER.DAT** Attempting to read User Data File: FILTER.DAT .....Completed. -Number of sections in Filter (N) = 7Enter complex Source and Load Impedances of Filter: -Source: Real part (Rs), Ohms = 50.0 -Source: Imag. part (Xs), Ohms = 0.0 -Load : Real part (RI), Ohms = 50.0 -Load : Imag. Part (XI), Ohms = 0.0 Please enter a Frequency range for Filter ANALYSIS: -Analysis Start Frequency, MHz = 25.0 -Analysis Stop Frequency, MHz = 800.0 -Analysis Step Frequency, MHz = 25.0 Is Output Data STORAGE desired (1=YES)= 1 Enter a FILENAME (up to 20 characters) for Output Data storage: -Enter: Filename.xls for storage in a spreadsheet -Enter: Filename.doc for storage in a word processor -Enter: Filename.txt for storage as a text document Enter your FILENAME for Output Data Storage: LEfilter-ANA.DAT

Figure 3-2: Typical Input Data entry for Frequency Analysis in LEfilter.exe

Atlanta RF LLC Office: 770-645-0315 www.AtlantaRF.com

|                   | SYNTHESIS<br>ELEME                   | S of the Electric<br>NT Filter result | al Circuit f<br>s in the fol            | or your LUMF<br>lowing data:                    | PED                      |  |  |
|-------------------|--------------------------------------|---------------------------------------|-----------------------------------------|-------------------------------------------------|--------------------------|--|--|
|                   | Design Frequencies:                  |                                       |                                         | Filter Parameters:                              |                          |  |  |
|                   | FC1 = 200.<br>F1 = 300.<br>A1 = 45.8 | 0000 MHz<br>0000 MHz<br>6 dB          | Design<br>Sections<br>Respons<br>Ripple | = Low Pass<br>= 9<br>se = Chebyso<br>= 0.020 dB | chev                     |  |  |
| Section<br>Number | Prototype<br>Element                 | Standard C<br>Circuit ir              | onnection<br>n Circuit                  | Dual<br>Circuit                                 | Connection<br>in Circuit |  |  |
| 0                 | 1.000000                             | 50.00 Ohms                            | Source                                  | 50.00 Ohms                                      | Source                   |  |  |
| 1                 | 0.902422                             | 14.3625 pF                            | Shunt                                   | 35.9062 nH                                      | Series                   |  |  |
| 2                 | 1.451786                             | 57.7647 nH                            | Series                                  | 23.1059 pF                                      | Shunt                    |  |  |
| 3                 | 1.880174                             | 29.9239 pF                            | Sorios                                  | 74.8097 NH                                      | Series                   |  |  |
| 4<br>5            | 1.705190                             | 31 3811 nF                            | Shunt                                   | 27.1509 pF                                      | Sorios                   |  |  |
| 6                 | 1 705190                             | 67 8474 nH                            | Series                                  | 27 1389 pF                                      | Shunt                    |  |  |
| 7                 | 1.880174                             | 29.9239 pF                            | Shunt                                   | 74.8097 nH                                      | Series                   |  |  |
| 8                 | 1.451786                             | 57.7647 nH                            | Series                                  | 23.1059 pF                                      | Shunt                    |  |  |
| 9                 | 0.902422                             | 14.3625 pF                            | Shunt                                   | 35.9062 nH                                      | Series                   |  |  |
| 10                | 1.000000                             | 50.00 Ohms                            | Load                                    | 50.00 Ohms                                      | Load                     |  |  |
| output D          | Data stored in                       | n User Filenam                        | e: LEfilter-                            | ELEC.DAT                                        |                          |  |  |

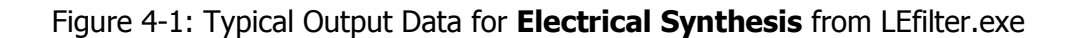

Atlanta RF LLC Office: 770-645-0315

| ilter (v. 1.0<br>Copyrig<br>RF/Mic | ))<br>ght 2012<br>crowave<br>for | 2 Atlanta RF<br>Computer-<br>LUMPED E | Date:<br>Softwar<br>Aided Er | l 0/20/2012<br>e (www.At<br>gineering<br>Γ Filters. | 2 at 23: 4:<br>lantaRF.c<br>Design Da | 16Hours<br>om)<br>ata |  |  |  |
|------------------------------------|----------------------------------|---------------------------------------|------------------------------|-----------------------------------------------------|---------------------------------------|-----------------------|--|--|--|
| Rs =                               | 50.0 Oł                          | ims                                   | RI = 50.0 Ohms               |                                                     |                                       |                       |  |  |  |
| Xs =                               | 0.0 Oh                           | ms                                    |                              | XI = 0.0 Ohms                                       |                                       |                       |  |  |  |
| Frequenc<br>Fil                    | y ANAL<br>ter resu               | YSIS of the lits in the fo            | e 7-Secti<br>llowing re      | on User-de<br>sponse pr                             | efined Lov<br>ofile:                  | v Pass                |  |  |  |
|                                    |                                  | _                                     |                              | Thru Path                                           |                                       |                       |  |  |  |
| Analysis                           | Input I                          | mpedance                              | Input                        |                                                     |                                       | Time                  |  |  |  |
| -requency                          | Deel                             |                                       | POR                          |                                                     | Phase<br>(Dec)                        | Delay                 |  |  |  |
| (IVIHZ)                            | Real                             | Imaginary                             | VSVVR                        | (ab)                                                | (Deg)                                 | (nsec)                |  |  |  |
| 25.0000                            | 42.49                            | -7.79                                 | 1.26                         | -0.059                                              | -39.12                                | 4.317                 |  |  |  |
| 50.0000                            | 37.29                            | -2.36                                 | 1.35                         | -0.096                                              | -77.92                                | 4.344                 |  |  |  |
| 75.0000                            | 44.38                            | 2.78                                  | 1.14                         | -0.019                                              | -118.02                               | 4.589                 |  |  |  |
| 100.0000                           | 52.07                            | -7.51                                 | 1.16                         | -0.025                                              | -160.41                               | 4.810                 |  |  |  |
| 125.0000                           | 42.56                            | -11.96                                | 1.36                         | -0.100                                              | 155.48                                | 5.037                 |  |  |  |
| 150.0000                           | 45.27                            | -1.39                                 | 1.11                         | -0.012                                              | 107.23                                | 5.772                 |  |  |  |
| 175.0000                           | 61.11                            | -10.90                                | 1.32                         | -0.085                                              | 51.15                                 | 6.712                 |  |  |  |
| 200.0000                           | 53.94                            | 15.35                                 | 1.36                         | -0.100                                              | -22.81                                | 10.999                |  |  |  |
| 225.0000                           | 30.39                            | -189.34                               | 25.80                        | -8.427                                              | -118.92                               | 6.997                 |  |  |  |
| 250.0000                           | 0.41                             | -73.20                                | 383.71                       | -19.842                                             | -158.67                               | 2.836                 |  |  |  |
| 275.0000                           | 0.03                             | -51.70                                | 999.99                       | -28.793                                             | -178.08                               | 1.667                 |  |  |  |
| 300.0000                           | 0.01                             | -41.60                                | 999.99                       | -36.170                                             | 169.52                                | 1.149                 |  |  |  |
| 325.0000                           | 0.00                             | -35.39                                | 999.99                       | -42.511                                             | 160.58                                | 0.859                 |  |  |  |
| 350.0000                           | 0.00                             | -31.07                                | 999.99                       | -48.109                                             | 153.72                                | 0.675                 |  |  |  |
| 375.0000                           | 0.00                             | -27.84                                | 999.99                       | -53.142                                             | 148.22                                | 0.551                 |  |  |  |
| 400.0000                           | 0.00                             | -25.31                                | 999.99                       | -57.725                                             | 143.69                                | 0.458                 |  |  |  |
| 425.0000                           | 0.00                             | -23.25                                | 999.99                       | -61.940                                             | 139.88                                | 0.391                 |  |  |  |
| 450.0000                           | 0.00                             | -21.54                                | 999.99                       | -65.849                                             | 136.61                                | 0.338                 |  |  |  |
| 475.0000                           | 0.00                             | -20.08                                | 999.99                       | -69.495                                             | 133.77                                | 0.294                 |  |  |  |
| 500.0000                           | 0.00                             | -18.83                                | 999.99                       | -72.915                                             | 131.28                                | 0.260                 |  |  |  |
| 525.0000                           | 0.00                             | -17.74                                | 999.99                       | -76.138                                             | 129.07                                | 0.232                 |  |  |  |
| 550.0000                           | 0.00                             | -16.78                                | 999.99                       | -79.185                                             | 127.10                                | 0.208                 |  |  |  |
| 575.0000                           | 0.00                             | -15.92                                | 999.99                       | -82.077                                             | 125.32                                | 0.187                 |  |  |  |
| 600.0000                           | 0.00                             | -15.15                                | 999.99                       | -84.829                                             | 123.72                                | 0.169                 |  |  |  |
| 625.0000                           | 0.00                             | -14.46                                | 999.99                       | -87.455                                             | 122.26                                | 0.156                 |  |  |  |
| 650.0000                           | 0.00                             | -13.83                                | 999.99                       | -89.967                                             | 120.92                                | 0.142                 |  |  |  |
| 675.0000                           | 0.00                             | -13.26                                | 999.99                       | -92.374                                             | 119.70                                | 0.131                 |  |  |  |
| 700.0000                           | 0.00                             | -12.73                                | 999.99                       | -94.685                                             | 118.57                                | 0.120                 |  |  |  |
| 725.0000                           | 0.00                             | -12.25                                | 999.99                       | -96.908                                             | 117.53                                | 0.112                 |  |  |  |
| 750.0000                           | 0.00                             | -11.80                                | 999.99                       | -99.050                                             | 116.56                                | 0.104                 |  |  |  |
| 115.0000                           | 0.00                             | -11.39                                | 999.99                       | -101.116                                            | 115.66                                | 0.096                 |  |  |  |
|                                    | 0.00                             | 44.00                                 | 000 00                       | 400 442                                             | 44400                                 | 0.001                 |  |  |  |

Figure 4-2: Typical Output Data for **Frequency Analysis** from LEfilter.exe

Atlanta RF LLC Office: 770-645-0315 www.AtlantaRF.com